# Eleverna i klassen – diagram och lägesmått

| Temaområde                    | Att bekanta sig med diagram och lägesmått                                                                                                    |
|-------------------------------|----------------------------------------------------------------------------------------------------|
| Årskurs                       | Åk 5 - 9                                                                                                    |
| Tidsåtgång                    | 30 min                                                                                                    |
| Material / redskap            | klisterlappar, bärbar dator eller pekplatta för varje<br>grupp, tabellprogram, tavla                                                                                                    |
| Kort beskrivning av uppgiften | Läraren visar några exempel på fördelningar som kan<br>förknippas med eleverna och lätt går att åskådliggöra med<br>hjälp av klisterlappar. Som exempel kan t.ex. skostorlek,<br>ögonfärg (blå, grå, brun, grön, annan färg) användas.<br>Eleverna uppmanas att gruppera sig enligt ett av<br>exemplen. Därefter delar läraren in tavlan i fyra delar och<br>ber eleverna i varje grupp hitta på liknande fördelningar<br>som kan förknippas med eleverna men inte är pinsamma<br>eller för personliga (såsom exempelvis vikt kan upplevas).<br>Eleverna ritar och namnger kolumner i sin del av tavlan.<br>Kolumnerna bör vara sådana att antalet i kolumnen kan<br>beskrivas med klisterbilder. Då gruppen är klar med sin<br>egen del av tavlan går de runt till de övriga gruppernas<br>delar och kompletterar fördelningen genom att klistra in<br>sin lapp i rätt kolumn. Till slut diskuteras fördelningarna i<br>hel klass. Fördelningarna kan sedan åskådliggöras på dator<br>eller pekplatta med hjälp av ett tabellprogram. Eleverna<br>gör en tabell och ett diagram över gruppens uppgift.<br>Instruktioner för genomförandet som bilaga. |

### Instruktion för ritandet av diagram med hjälp av Microsoft Excel

1. Öppna Microsoft Excel. Skriv in gruppens tabelluppgift på valfri plats. (här: ögonfärg) samt

| 000       |                    |            | B .        | fyökirja3       |             |                  |             |      | $\bigcirc$ | 0   | 00      |              |                |            | E)      | Työkirja3      |             |                    |            |       | C   | $\supset$ |
|-----------|--------------------|------------|------------|-----------------|-------------|------------------|-------------|------|------------|-----|---------|--------------|----------------|------------|---------|----------------|-------------|--------------------|------------|-------|-----|-----------|
| 2 🛅 🗊     | 🖩 🚔 📈 🖻 🖺          | 1          | • 🖾 •      | Σ • 🕭 •         | 7.0         | <b>↓</b> Hae las | kentatauluk | osta |            | 9   | 1       | 88           | X 🗅 🛍          | I 🖌        | • 🖾 •   | ∑ • <b>≙</b> ⊎ |             | <b>入</b> ▼ (Hae la |            | kosta |     | >>>       |
| Aloitus 🕈 | Asettelu Taulukot  | Kaav       | iot Sma    | rtArt H         | (aavat      | Tiedot           | Tarkistus   |      | ^ ☆ ·      |     | Aloitus | Asettelu     | a Tauluko      | t Kaav     | riot Sm | artArt         | Kaavat      | Tiedot             | Tarkistus  |       | A 3 | ¢         |
| Muokkaa   | Fontti             | Tasaus     | Luku       |                 | Muotoile    | Solut            | Teem        | at   |            | Mu  | okkaa : | Font         | ti             | Tasaus     | Luku    |                | Muotoile    | Solut              | Teer       | mat : |     |           |
| Calib     | ri (Leipäte + 12 + | <b>=</b> . | Yleinen    | -               | -<br>-      | -                | Aa-         | •    |            | ſ   | Calil   | ori (Leipăte | . * 12 *       | Ξ.         | Yleinen | •              |             | . 👘                | - Aab-     |       |     |           |
| Liitä B   | IU 🔅 · A ·         | Tasaa      | <b>*</b> % | 000 Ehdo<br>muc | llinen Tyyl | lit Toiminne     | ot Teemat   | Aa•  |            | 1   | .iitä B | ΙU           | 🧆 • <u>A</u> • | Tasaa      | 🕞 🔹 %   | 000 Ehd        | ollinen Tyy | lit Toimini        | tot Teemat | Aa∗   |     |           |
| D2        | 🛟 🛞 🕲 (* fx        |            |            |                 |             |                  |             |      | -          |     | C4      | : 6          | ) 🔘 (=fx       | Sininen    |         |                |             |                    |            |       |     | 1.        |
| A         | B C                | D          | E          | F               | G           | Н                | 1           | J    | K          | 1   | A       | B            | C              | D          | E       | F              | G           | H                  | 1          | J     | K   |           |
| 1         |                    |            |            |                 |             |                  |             |      |            | 1   |         |              |                |            |         |                |             |                    |            |       |     | 0         |
| 2         |                    |            |            |                 |             |                  |             |      |            | 2   |         |              |                |            |         |                |             |                    |            |       |     |           |
| 3         | SILMIEN VARI       |            |            |                 |             |                  |             |      |            | 3   |         |              | SILMIEN VÄRI   | frekvenssi |         |                |             |                    |            |       |     |           |
| 4         | Sininen            |            |            |                 |             |                  |             |      |            | - 4 |         |              | Sininen        |            | 8       |                |             |                    |            |       |     |           |
| 5         | Vihreä             |            |            |                 |             |                  |             |      |            | 5   |         |              | Vihreä         |            | 3       |                |             |                    |            |       |     |           |
| 6         | Ruskea             |            |            |                 |             |                  |             |      |            | 6   |         |              | Ruskea         |            | 6       |                |             |                    |            |       |     |           |
| 7         | Harmaa             |            |            |                 |             |                  |             |      |            | 7   |         |              | Harmaa         |            | 2       |                |             |                    |            |       |     | U         |
| 8         | Muu                |            |            |                 |             |                  |             |      |            | 8   |         |              | Muu            |            | 1       |                |             |                    |            |       |     | 11        |
| 9         | YHTEENSÄ           |            |            |                 |             |                  |             |      |            | 9   |         |              | YHTEENSÄ       |            | T       |                |             |                    |            |       |     |           |
| 10        |                    |            |            |                 |             |                  |             |      |            | 10  |         |              |                |            |         |                |             |                    |            |       |     |           |
| 11        |                    |            |            |                 |             |                  |             |      |            | 11  |         |              |                |            |         |                |             |                    |            |       |     |           |
| 12        |                    |            |            |                 |             |                  |             |      |            | 12  |         |              |                |            |         |                |             |                    |            |       |     |           |
| 13        |                    |            |            |                 |             |                  |             |      |            | 13  |         |              |                |            |         |                |             |                    |            |       |     | 11        |
| 14        |                    |            |            |                 |             |                  |             |      |            | 14  |         |              |                |            |         |                |             |                    |            |       |     | 11        |
| 15        |                    |            |            |                 |             |                  |             |      |            | 15  |         |              |                |            |         |                |             |                    |            |       |     | 14        |
| 16        |                    |            |            |                 |             |                  |             |      |            | 16  |         |              |                |            |         |                |             |                    |            |       |     | 18        |
| 17        | Taulukkot d        | _          |            |                 |             |                  |             | _    |            | 17  |         | 4 h h .      | Taulukko1      |            |         |                |             |                    |            | -     |     |           |
|           | Taulukkoi          |            |            |                 |             |                  |             |      |            |     |         |              | Taulukkoi      | /          |         |                |             |                    |            |       |     | <u>11</u> |

förväntade typer (här: blå, grön, brun, grå...). Räkna antalet klisterlappar (frekvensen) från tavlan och skriv in antalet per typ. Markera frekvensen och typerna med musen enligt bilden.

**2.** Lägg till ett diagram genom att klicka på infoga och sedan på den typ av diagram du vill använda (ex. cirkeldiagram eller stapeldiagram).

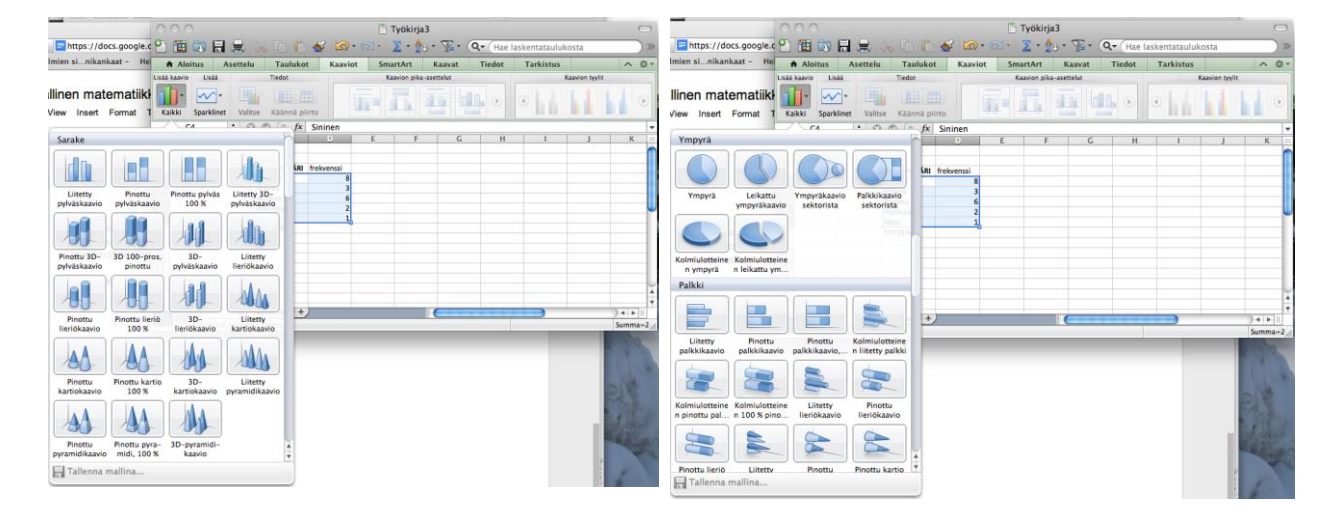

**3.** Resultatet borde vara ett diagram som programmet konstruerat. Se nedan. Flytta bilden genom att dra den med musen.

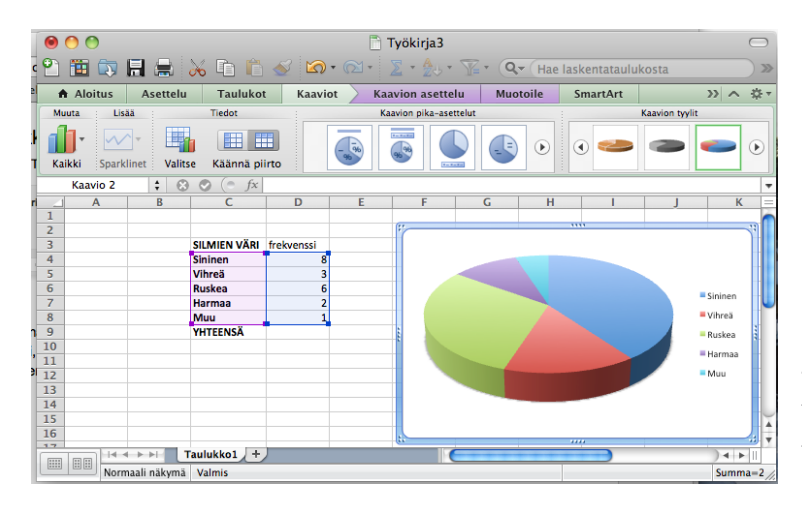

 Nu kan du klicka på förklaringsrutan och ändra t.ex. fonten på texten.

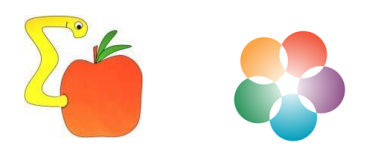

#### Tekijät: Sanna Carlsson ja Sasu Lappalainen

| ۲    | 00       |              |               |            | 5             | Työkirja3            |                 |             |            |            |        | $\bigcirc$ |
|------|----------|--------------|---------------|------------|---------------|----------------------|-----------------|-------------|------------|------------|--------|------------|
| ۲    | 🏗 🗔 .    |              | 🔏 🗈 🛍         | 1          | • 🖂 •         | ∑ • ∰⊎ • `           | ¥• ( <b>Q</b> • | • (Hae lask | entataulul | kosta      |        | ) »        |
| 1    | Aloitus  | Asettelu     | Taulukot      | Kaavi      | ot 🔶 Ka       | avion asettelu       | Muo             | toile Sr    | nartArt    |            | >> ^   | ₽.         |
| Muo  | kkaa     | Fontt        | i             | Tasaus     | Luku          |                      | luotoile        | Solut       | Teer       | nat        |        |            |
|      | Calib    | ori (Leipäte | . • 14 •      |            | Yleinen       | ▼                    | -               | -           | Aa         | •          |        |            |
| T Li | iitä B   | ΙU           | <u> - A</u> - | Tasaa      | <b>19 v</b> % | 000 Ehdolli<br>muoto | nen Tyylit      | Toiminnot   | Teemat     | Aa∙        |        |            |
|      | Kaavio 2 | ÷ 🛞          | 🕥 (= fx       |            |               |                      |                 |             |            |            |        | -          |
| ri 🔟 | A        | В            | С             | D          | E             | F                    | G               | Н           | 1          | J          | K      | =          |
| 1    |          |              |               |            |               | 6.                   |                 |             |            |            |        | -          |
| 2    |          |              |               |            |               |                      |                 |             |            |            |        | 9          |
| 3    |          |              | SILMIEN VARI  | frekvenssi |               |                      |                 |             |            |            |        |            |
| 4    |          |              | Sininen       | 8          |               |                      |                 |             |            | 0          |        |            |
| 5    |          |              | Vinrea        | 3          |               |                      |                 |             |            |            | ininen | ′          |
| 7    |          |              | Harmaa        | 2          |               |                      |                 |             |            | - <b>3</b> | linnen | HU         |
| 8    |          |              | Muu           | 1          |               |                      |                 |             |            | • • •      | /ihreä |            |
| 1 9  |          |              | YHTEENSÄ      | -          |               | :                    |                 |             |            |            |        |            |
| 10   |          |              |               |            |               | ÷                    |                 |             |            |            | uskea  | · •        |
| 11   |          |              |               |            |               |                      |                 |             |            | / I=H      | larmaa |            |
| 12   |          |              |               |            |               |                      |                 |             |            | ·          | .      |            |
| 13   |          |              |               |            |               |                      |                 |             |            |            | /luu   | , II.      |
| 14   |          |              |               |            |               |                      |                 |             |            | 0          | 0 0    |            |
| 15   |          |              |               |            |               |                      |                 |             |            |            |        | Y          |
| 16   |          |              |               |            |               |                      |                 |             |            |            |        | 4          |
| 17   |          |              | aulukko1 +    |            |               | C                    |                 |             |            |            |        |            |
|      | Norm     | naali näkymä | Valmis        |            |               |                      |                 |             |            |            | Summ   | a=2 //     |

# 5. I rutan bredvid summa (yhteensä) skriver du =summa (och markera valfri del i kolumnen för frekvens). Skriv sedan in märket för parentesen slut ).

0 0 Työkirja3 🎦 🛅 🗊 🔚 🚔 🚡 🛯 🏪 🐨 🍸 🔹 🔍 Hae laskentataulukosta 📈 🗈 🛅 🎻 🖄 • 🖂 • >> Kaavat Tiedot Aloitus Asettelu Taulukot Kaaviot SmartArt Tarkistus ☆ - $\sim$ Luku Muokkaa Fontti Tasaus Muotoile Solut Teemat Yleinen Calibri - 12 Ŧ Ŧ Ŧ 21 B I U 🧆 🖌 🗸 S v % 000 Ehdollinen Liitä Tasaa Tyylit Toiminnot Teemat muotoilu SUMMA 🗧 🕄 📀 (= =summa(D4:D8) fx 1 2 SILMIEN VÄRI frekvenssi 4 Sininen 8 Vihreä 3 6 7 8 Sininen Ruskea 6 Harmaa 2 Vihreä Muu 1 YHTEENSÄ =summa(D4:D8) Ruskea 10 Harmaa 11 12 Muu 🗕 13 14 15 16 Taulukko1 + ) 4 🕨 🛛 Normaali näkymä Kirjoita Summa=0

Programmet räknar nu ut summan av svaren.

6. Räkna den relativa frekvensen i kolumnen höger om frekvensen genom att dela talet i frekvenskolumnen med summan enligt bilden. Glöm inte att skriva ut =.

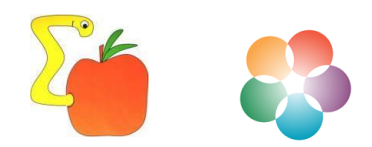

Tekijät: Sanna Carlsson ja Sasu Lappalainen

| 1  | 0       | 0      |             |              |            |              | Työkirj          | a3                           |         |           |              |         | $\Box$                                 |
|----|---------|--------|-------------|--------------|------------|--------------|------------------|------------------------------|---------|-----------|--------------|---------|----------------------------------------|
| .c | 2 🖺     | I 🗊 I  |             | X 🗅 🛍        | 💰 🖄        | • 🕅 •        | ∑ • 投 •          | <b>∑</b> • <i>∫</i> x        | ] Q.    | Hae laske | ntataulukost | a       | >>>>>>>>>>>>>>>>>>>>>>>>>>>>>>>>>>>>>> |
| eĺ | A 🕈     | loitus | Asettelu    | Taulukot     | t Kaavi    | ot Sma       | rtArt K          | aavat T                      | Tiedot  | Tarkistus |              |         | へ 卒・                                   |
|    | Muokkaa | 1      | Fontti      |              | Tasaus     | Luku         |                  | Muotoile                     | Solut   | Teen      | at           |         |                                        |
| ł  |         | Calib  | ri (Leipäte | · 12 ·       | ≣∙         | Luku         |                  | s• 🗾                         | ·       | - Aa      |              |         |                                        |
| ٦  | Liitä   | В      | ΙU          | 🦄 🖣 🛓        | Tasaa      | <b>*</b> %   | 000 Ehdol<br>muo | linen Tyylit<br>toilu Tyylit | Toiminn | ot Teemat | Aa•          |         |                                        |
|    | SU      | UMMA   | ÷ 😣         | 🔮 (* fx      | =D4/20     |              |                  |                              |         |           |              |         | -                                      |
| ri |         | Α      | В           | С            | D          | E            | F                | G                            | Н       |           | J            | K       | L =                                    |
| ŀ  | 1       |        |             |              |            |              |                  |                              |         |           |              |         |                                        |
| ŀ  | 3       |        |             | SILMIEN VÄRI | frekvenssi | subteellinen | frekvenssi       | -                            |         |           |              |         |                                        |
| ł  | 4       |        |             | Sininen      | 8          | =D4/20       | IT CRYCIISSI     | -                            |         |           |              |         | -                                      |
| ŧ, | 5       |        |             | Vihreä       | 3          |              |                  |                              |         |           |              |         |                                        |
|    | 6       |        |             | Ruskea       | 6          |              |                  |                              |         |           |              | Sini    | nen 📗                                  |
|    | 7       |        |             | Harmaa       | 2          |              |                  |                              |         |           |              |         |                                        |
|    | 8       |        |             | Muu          | 1          |              |                  |                              |         |           | ,            | - vin   | rea                                    |
| n  | 9       |        |             | YHTEENSÄ     | 20         |              |                  |                              |         |           |              | Rus     | kea                                    |
| i, | 10      |        |             |              |            |              |                  |                              |         |           |              | Har     | maa                                    |
| эг | 12      |        |             |              |            |              |                  |                              |         |           |              | - 1141  | inda -                                 |
| lt | 13      |        |             |              |            |              |                  |                              |         |           |              | Mu      | u                                      |
|    | 14      |        |             |              |            |              |                  |                              |         |           |              |         |                                        |
|    | 15      |        |             |              |            |              |                  | 1                            |         |           |              |         |                                        |
|    | 16      |        |             |              |            |              |                  | L                            |         |           |              |         | <b>^</b>                               |
| ŀ  | 17      |        | h hi T      | aulukko1 🕹   |            |              |                  |                              |         |           |              |         |                                        |
|    |         | Norm   | aali näkymä | Kirjoita     |            |              |                  |                              |         |           |              | Summa=0 |                                        |

7. Beroende på materialets art kan ni skriva in lämpliga lägesmått

| 00      |                     |                    |              | Työkirj           | a3                           |         |                  |             |                 | $\bigcirc$ |
|---------|---------------------|--------------------|--------------|-------------------|------------------------------|---------|------------------|-------------|-----------------|------------|
| 2 🏛 🗔 . | 🗄 🚔 😹 🗈 🕻           | S 🕹                | • 🖾 • 🕺      | ∑ • 🏪 •           | <b>%</b> • <i>fx</i>         | িব      | Hae laske        | ntataulukos | ta              | »          |
| Aloitus | Asettelu Tauluk     | ot Kaavi           | ot Sma       | rtArt K           | aavat                        | Tiedot  | Tarkistus        |             |                 | ∧ ☆-       |
| Muokkaa | Fontti              | Tasaus             | Luku         |                   | Muotoile                     | Solut   | Teen             | at          |                 |            |
| Calib   | ori (Leipäte 🔻 12 🔻 |                    | Yleinen      | -                 | 3                            | •       | Aa               |             |                 |            |
| Liitä B | I U 🧆 - A -         | Tasaa              | <b>* %</b>   | 000 Ehdol<br>muot | linen Tyylit<br>toilu Tyylit | Toiminn | ot Teemat        | Aa∙         |                 |            |
| D13     | 🛟 😣 🛇 (* fx         | :                  |              |                   |                              |         |                  |             |                 | -          |
| A       | B C                 | D                  | E            | F                 | G                            | Н       | 1                | J           | К               | L =        |
| 1       |                     |                    |              |                   |                              |         |                  |             |                 |            |
| 2       |                     | I frolovoncci      | subtaallinan | frokuonesi        | -                            |         |                  |             |                 |            |
| 4       | Sininen             | I ITERVEIISSI<br>8 | 0.40         | rekvenssi         | -                            |         |                  |             |                 |            |
| 5       | Vihreä              | 3                  | 0,40         |                   |                              |         |                  |             |                 |            |
| 6       | Ruskea              | 6                  | 0,30         |                   |                              |         |                  |             | Sini            | inen       |
| 7       | Harmaa              | 2                  | 0,10         |                   |                              |         |                  |             | <b>-</b> 1 // L |            |
| 8       | Muu                 | 1                  | 0,05         |                   |                              |         |                  |             | = vin           | rea        |
| 9       | YHTEENSÄ            | 20                 |              |                   |                              |         |                  |             | Rus             | kea        |
| 10      |                     |                    |              |                   |                              |         |                  |             | Har             | -          |
| 12      | Twynnianyo          | Vibreä             |              |                   |                              |         |                  |             | - na            | IIIdd      |
| 13      | Tyyppiatvo          | VIIICO             |              |                   |                              |         |                  |             | Mu              | u          |
| 14      |                     | -                  |              |                   | 1                            |         |                  |             |                 |            |
| 15      |                     |                    |              |                   |                              | Sa      | urja1 Piste "Vił | reä"        |                 |            |
| 16      |                     |                    |              |                   |                              | Ar      | rvo: 3 (15 %)    |             |                 | <b>^</b>   |
| 17      | Taulukko1 d         | -                  |              |                   |                              |         |                  |             |                 |            |
|         | aaali näkumä Valmic |                    |              |                   |                              |         |                  |             | Summa-0         |            |
| Norm    | laan nakyma Valmis  |                    |              |                   |                              |         |                  |             | summa=0         |            |

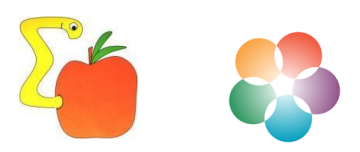

## Diagram på iPad – en instruktion

1. Öppna prrogrammet TabChartLite och välj bild + tabellsystem –vyn genom att klicka på ikonen till vänster i den övre balken.

|                                                                   |      |           |   |   |   | 11.48 |   |   |   | 83 % 🗉 |
|-------------------------------------------------------------------|------|-----------|---|---|---|-------|---|---|---|--------|
|                                                                   | 1. 6 |           |   | 2 |   |       |   |   |   | -7     |
|                                                                   |      | <br>pre / |   |   |   |       |   |   |   | 1      |
|                                                                   |      |           |   |   |   |       |   |   |   |        |
|                                                                   |      |           |   |   |   |       |   |   |   |        |
|                                                                   |      |           |   |   |   |       |   |   |   |        |
|                                                                   |      |           |   |   |   |       |   |   |   |        |
|                                                                   |      |           |   |   |   |       |   |   |   |        |
|                                                                   |      |           |   |   |   |       |   |   |   |        |
|                                                                   |      |           |   |   |   |       |   |   |   |        |
|                                                                   |      |           |   |   |   |       |   |   |   |        |
|                                                                   |      |           |   |   |   |       |   |   |   |        |
|                                                                   |      |           |   |   |   |       |   |   |   |        |
|                                                                   |      |           |   |   |   |       |   |   |   |        |
|                                                                   |      |           |   |   |   |       |   |   |   |        |
|                                                                   |      |           |   |   |   |       |   |   |   |        |
|                                                                   |      |           |   |   |   |       |   |   |   |        |
|                                                                   |      |           |   |   |   |       |   |   |   |        |
|                                                                   |      |           |   |   |   |       |   |   |   |        |
|                                                                   |      |           |   | 0 |   |       |   |   |   | _      |
| 1                                                                 | A    | В         |   | C | D | E     | F | G | Н | _      |
| 1 2                                                               | A    | В         | - | C | D | E     | F | G | Н |        |
| 1<br>2<br>3                                                       | A    | В         |   | С | D | E     | F | G | Н |        |
| 1<br>2<br>3<br>4                                                  | A    | В         |   | С | D | E     | F | G | Н |        |
| 1<br>2<br>3<br>4<br>5                                             | A    | В         |   | С | D | E     | F | G | H |        |
| 1 2 3 4 5 6 7                                                     | A    | В         |   | C | D | E     | F | G | H |        |
| 1 2 3 4 5 6 7 8                                                   | A    | В         |   | C | D | E     | F | G | H |        |
| 1<br>2<br>3<br>4<br>5<br>6<br>7<br>8<br>9                         | A    | В         |   | C | D | E     | F | G | H |        |
| 1<br>2<br>3<br>4<br>5<br>6<br>7<br>8<br>9<br>10                   | A    | В         |   | C | D | E     | F | G | H |        |
| 1 2 3 4 5 6 7 8 9 10 11                                           | A    | В         |   | С | D | E     | F | G | H |        |
| 1<br>2<br>3<br>4<br>5<br>6<br>7<br>8<br>9<br>10<br>11<br>12       | A    | В         |   | C | D | E     | F | G | H |        |
| 1<br>2<br>3<br>4<br>5<br>6<br>7<br>8<br>9<br>10<br>11<br>12<br>13 | A    | В         |   | C | D | E     | F | G | H |        |

2. Vänd iPad:en i upprätt läge så ser du lättare vad du skriver. Skriv namnet på ditt diagram (här Hemkommun) i cell B1 samt de förväntade typerna (här Helsingfors, Esbo, Vanda, Annan) i cellerna A2, A3, A4...

| iPad ᅙ  |          |         |         |     |      |       | 11.49 |     |     |       |    |     |     | 83 % 🔳      |
|---------|----------|---------|---------|-----|------|-------|-------|-----|-----|-------|----|-----|-----|-------------|
|         | di (0)   |         | TIPG    | Þ   |      | ?     |       |     |     |       |    |     |     | 5           |
| •       |          |         |         | -   |      |       |       |     |     |       |    |     |     |             |
|         |          |         |         |     |      |       |       |     |     |       |    |     |     |             |
|         |          |         |         |     |      |       |       |     |     |       |    |     |     |             |
|         |          |         |         |     |      |       |       |     |     |       |    |     |     |             |
|         |          |         |         |     |      |       |       |     |     |       |    |     |     | 1           |
|         |          |         |         |     |      |       |       |     |     |       |    |     |     |             |
|         |          |         |         |     |      |       |       |     |     |       |    |     |     |             |
|         |          |         |         |     |      |       |       |     |     |       |    |     |     |             |
|         |          |         |         |     |      |       |       |     |     |       |    |     |     |             |
|         |          |         |         |     |      |       |       |     |     |       |    |     |     |             |
|         |          |         |         |     |      |       |       |     |     |       |    |     |     |             |
|         |          |         |         |     |      |       |       |     |     |       |    |     |     |             |
|         |          |         |         |     |      |       |       |     |     |       |    |     |     |             |
|         |          |         |         |     |      |       |       |     |     |       |    |     |     |             |
|         |          |         |         |     |      |       |       |     |     |       |    |     |     |             |
|         |          |         |         |     |      |       |       |     |     |       |    |     |     |             |
|         |          |         |         |     |      |       |       |     |     |       |    |     |     |             |
|         |          |         |         |     |      |       |       |     |     |       |    |     |     |             |
|         |          |         |         |     |      |       |       |     |     |       |    |     |     |             |
|         |          |         |         |     |      |       |       |     |     |       |    |     |     |             |
|         |          |         |         |     |      |       |       |     |     |       |    |     |     |             |
|         | A        | - 1     | E       | 3   |      | С     |       | )   | E   |       |    | F   |     | G           |
| 1       |          |         | Asuinku | nta | _    |       |       |     |     |       |    |     |     |             |
| 3       | Fspor    | KI<br>D |         |     |      |       |       |     |     |       |    |     |     |             |
| 4       | Vanta    | a       |         |     |      |       |       |     |     |       |    |     |     |             |
| 5       | Muu      |         |         |     |      |       |       |     |     |       |    |     |     |             |
| 6       |          |         |         |     |      |       |       |     |     |       |    |     |     |             |
|         | <b>A</b> | ŧ T     | •       | SUM | I AV | ERAGE | PROD  | UCT | MAX | MIN   | co | UNT |     |             |
|         |          | -       | -       |     |      | 2     |       | 1   |     |       |    |     | 2.0 |             |
|         | 14/      | E .     | 1.      |     | т    |       | di n  | 1   |     | - III | D  | Å   |     |             |
|         |          |         |         | nj  |      | 1     |       |     | ·   |       | г  |     |     |             |
|         |          |         |         | _   |      |       |       |     |     |       |    |     |     |             |
| A       | S        | 1       | D       | F   | 0    | G     | н     | J   | K   | L     | Ċ  |     | Ä   | rivinvaihto |
|         |          |         |         | _   |      |       |       |     |     |       |    |     |     |             |
|         |          |         | · · · · |     |      |       |       |     | T   |       |    | 2   |     |             |
| $\odot$ |          | Z       | X       | 1   | С    | V     | В     | N   | M   |       |    |     |     | ÷           |
| -       |          |         | _       |     |      |       |       |     |     | 1     |    |     |     |             |
|         |          |         |         |     |      | _     | _     |     |     |       |    |     |     |             |
|         | .2123    |         |         |     |      |       |       |     |     |       |    | .21 | 23  |             |

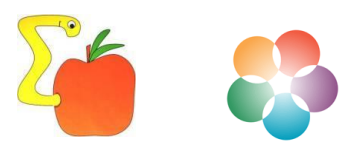

3. Skriv in antalet i cellerna B2,B3,B4... . Du kan räkna antalet med hjälp av klistermärkena på tavlan. Välj sedan kolumn B och klicka på diagram-ikonen i övre balken.

| iPad ᅙ |            |            |         | 11.49   |         |       | 82 % 🔳      |
|--------|------------|------------|---------|---------|---------|-------|-------------|
| in i   | i 🎯 🗄      | <b>P</b>   | 2 ?     |         |         |       | 1           |
|        | <u> </u>   |            |         |         |         |       | _           |
|        |            |            |         |         |         |       |             |
|        | <b>.</b> . |            |         |         |         |       |             |
| 20     | Column     |            |         |         |         |       |             |
| 2D     | Stack Colu | ımn        |         |         |         |       |             |
| 3D     | Column     |            |         |         |         |       |             |
| 3D     | Stack Colu | ımn        |         |         |         |       |             |
| Sin    | gle Line C | hart       |         |         |         |       |             |
| AII    | Line Chart |            |         |         |         |       |             |
| Are    | a Chart    |            |         |         |         |       |             |
| 20     | Die Chart  |            |         |         |         |       |             |
| 20     |            |            |         |         |         |       |             |
| 3D     | Pie Chart  |            | J       |         |         |       |             |
|        |            |            |         |         |         |       |             |
|        | ٨          | R          | C       | D       | -       |       | G           |
| 1      | ~          | Asuinkunta |         |         |         |       | G           |
| 2      | Helsinki   | 8          |         |         |         |       |             |
| 3      | Espoo      | 6          |         |         |         |       |             |
| 4      | Vantaa     | 3          |         |         |         |       |             |
| 5      | Muu        | 1          |         |         |         |       |             |
|        |            |            |         |         |         |       |             |
|        |            | SUM        | AVERAGE | PRODUCT | MAX MIN | COUNT |             |
| 1      | 2          | 3 4        | 5       | 6 7     | 8       | 9 0   |             |
|        | - /        |            | ; (     | )       | € &     | @     | rivinvaihto |
| #+=    | Peru       |            | ,       | ?!      | ,       | "     | #+=         |
|        | ABC        |            |         |         |         | AB    | c 🛒         |

4. Beroende på vilken typ av diagram du har valt (stapeldiagram, cirkeldiagram) visas resultatet som en bild.

| h 🎯 💾                                   |                                     | 2 ? |                                                                        |   |   |     |
|-----------------------------------------|-------------------------------------|-----|------------------------------------------------------------------------|---|---|-----|
|                                         |                                     |     |                                                                        |   |   |     |
|                                         |                                     |     |                                                                        |   |   |     |
|                                         |                                     |     |                                                                        |   |   |     |
|                                         |                                     |     |                                                                        |   |   |     |
| Asuin                                   | ikunta                              |     |                                                                        |   |   |     |
|                                         |                                     |     |                                                                        |   |   |     |
|                                         |                                     |     | Helsinki                                                               |   |   |     |
|                                         |                                     |     | Espoo                                                                  |   |   |     |
|                                         | 35.29%                              |     | Vantaa                                                                 |   |   |     |
|                                         |                                     |     | Muu                                                                    |   |   |     |
|                                         |                                     |     |                                                                        |   |   |     |
|                                         |                                     |     |                                                                        |   |   |     |
|                                         |                                     |     |                                                                        |   |   |     |
|                                         |                                     |     |                                                                        |   |   |     |
|                                         |                                     |     |                                                                        |   |   |     |
|                                         |                                     |     |                                                                        |   |   |     |
|                                         |                                     |     |                                                                        |   |   |     |
|                                         |                                     |     |                                                                        |   |   |     |
|                                         |                                     |     |                                                                        |   |   |     |
|                                         |                                     |     |                                                                        |   |   |     |
|                                         |                                     |     |                                                                        |   |   |     |
|                                         |                                     |     |                                                                        |   |   |     |
|                                         |                                     |     |                                                                        |   |   |     |
|                                         |                                     |     |                                                                        |   |   |     |
|                                         |                                     |     |                                                                        |   |   |     |
|                                         |                                     |     |                                                                        |   |   |     |
|                                         |                                     |     |                                                                        |   |   |     |
|                                         |                                     |     |                                                                        |   |   |     |
|                                         |                                     |     |                                                                        |   |   |     |
|                                         |                                     |     |                                                                        |   |   |     |
|                                         |                                     |     |                                                                        |   |   |     |
|                                         |                                     |     |                                                                        |   |   |     |
|                                         |                                     |     |                                                                        |   |   |     |
| A                                       | В                                   | С   | D                                                                      | E | F | . ( |
| A                                       | B<br>Asuinkunta                     | С   | D                                                                      | E | F | (   |
| A                                       | B<br>Asuinkunta<br>8                | С   | D                                                                      | E | F | (   |
| A<br>Helsinki<br>Espoo                  | B<br>Asuinkunta<br>8<br>6           | С   | D                                                                      | E | F | (   |
| A<br>Helsinki<br>Espoo<br>Vantaa        | B<br>Asuinkunta<br>8<br>6           | С   | D                                                                      | E | F | (   |
| A<br>Helsinki<br>Espoo<br>Vantaa        | B<br>Asuinkunta<br>8<br>6<br>3      | С   | D                                                                      | E | F | (   |
| A<br>Helsinki<br>Espoo<br>Vantaa<br>Muu | B<br>Asuinkunta<br>8<br>6<br>3<br>1 | C   | D                                                                      | E | F |     |
| A<br>Helsinki<br>Espoo<br>Vantaa<br>Muu | B<br>Asuinkunta<br>8<br>6<br>3<br>1 | C   | D                                                                      | E | F |     |
| A<br>Helsinki<br>Espoo<br>Vantaa<br>Muu | B<br>Asuinkunta<br>8<br>6<br>3<br>1 | С   | D                                                                      | E | F |     |
| A<br>Helsinki<br>Espoo<br>Vantaa<br>Muu | B<br>Asuinkunta<br>8<br>6<br>3<br>1 | C   | D                                                                      | E | F |     |
| A<br>Helsinki<br>Espoo<br>Vantaa<br>Muu | B<br>Asuinkunta<br>8<br>6<br>3<br>1 | C   | D                                                                      | E | F |     |
| A<br>Helsinki<br>Espoo<br>Vantaa<br>Muu | B<br>Asuinkunta<br>8<br>6<br>3<br>1 | C   | D                                                                      | E | F |     |
| A<br>Helsinki<br>Espoo<br>Vantaa<br>Muu | B<br>Asuinkunta<br>8<br>6<br>3<br>1 | С   | D                                                                      | E | F |     |
| A<br>Helsinki<br>Espoo<br>Vantaa<br>Muu | B<br>Asuinkunta<br>8<br>6<br>3<br>1 | C   | D<br> <br> <br> <br> <br> <br> <br> <br> <br> <br> <br> <br> <br> <br> | E | F |     |
| A<br>Helsinki<br>Espoo<br>Vantaa<br>Muu | B<br>Asuinkunta<br>8<br>6<br>3<br>1 | C   | D                                                                      | E | F |     |
| A<br>Helsinki<br>Espoo<br>Vantaa<br>Muu | B<br>Asuinkunta<br>8<br>6<br>3<br>1 | C   | D                                                                      | E | F |     |
| A<br>Helsinki<br>Espoo<br>Vantaa<br>Muu | B<br>Asuinkunta<br>8<br>6<br>3<br>1 | C   | D                                                                      | E | F |     |
| A<br>Helsinki<br>Espoo<br>Vantaa<br>Muu | B<br>Asuinkunta<br>8<br>6<br>3<br>1 | C   | D                                                                      | E | F |     |
| A<br>Helsinki<br>Espoo<br>Vantaa<br>Muu | B<br>Asuinkunta<br>8<br>6<br>3<br>1 | C   | D                                                                      | E | F |     |
| A<br>Helsinki<br>Espoo<br>Vantaa<br>Muu | B<br>Asuinkunta<br>8<br>6<br>3<br>1 | C   | D<br>                                                                  | E | F |     |
| A<br>Helsinki<br>Espoo<br>Vantaa<br>Muu | B<br>Asuinkunta<br>8<br>6<br>3<br>1 | C   | D                                                                      | E | F |     |
| A<br>Helsinki<br>Espoo<br>Vantaa<br>Muu | B<br>Asuinkunta<br>8<br>6<br>3<br>1 | C   | D                                                                      | E | F |     |
| A<br>Helsinki<br>Espoo<br>Vantaa<br>Muu | B<br>Asuinkunta<br>8<br>6<br>3<br>1 | С   | D                                                                      | E | F |     |
| A<br>Helsinki<br>Espoo<br>Vantaa<br>Muu | B<br>Asuinkunta<br>8<br>6<br>3<br>1 | С   | D                                                                      | E | F |     |
| A<br>Helsinki<br>Espoo<br>Vantaa<br>Muu | B<br>Asuinkunta<br>8<br>6<br>3<br>1 | C   | D                                                                      | E | F |     |

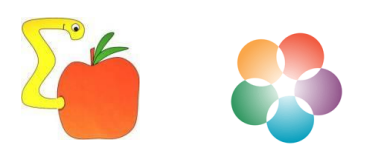